#### **BAB IV**

#### **DESKRIPSI PERKERJAAN**

Berdasarkan hasil *survey* yang dilakukan saat Kerja Praktik di Adimatra Network, secara garis besar permasalahan pada perusahaan ini adalah proses bisnis yang ada dan diterapkan oleh perusahaan masih dilakukan secara manual. Proses tersebut meliputi penawaran detil paket *hosting* yang dilakukan oleh karyawan perusahaan masih menggunakan kertas sebagai media untuk menunjukkan penawaran ini pada pelanggan. Setelah itu, Mengingat jam kerja perusahaan yang terbatas karena dari sisi perusahaan sering menerima order diluar jam kerja. Akibatnya, Biaya yang dikeluarkan oleh perusahaan akan lebih meningkat dan penawaran detail paket akan memakan waktu lebih lama karena harus bertemu langsung pada pelanggan satu per satu.

Dari identifikasi masalah, diputuskan untuk merancang dan membangun aplikasi penjualan *hosting* berbasis *web* pada Adimatra Network, maka diperlukan langkah – langkah sebagai berikut :

1. Analisis Sistem

# S U R A B A Y A

- 2. Mendesain Sistem
- 3. Mengimplementasikan Sistem
- 4. Melakukan Pembahasan terhadap Implementasi Sistem

Pada langkah–langkah di atas, maka perancangan sistem dimaksudkan untuk membantu menyelesaikan masalah pada sistem yang sedang berjalan saat ini. Dalam merancang sistem yang baik, harus melalui tahap-tahap perancangan sistem. Tahap-tahap perancangan sistem meliputi :

24

#### 4.1 Analisis Sistem

Analisis sistem merupakan tahap setelah identifikasi masalah. Tahap ini merupakan langkah awal dalam pembuatan sistem yang baru. Untuk menanggapi adanya suatu permasalahan yang terjadi berdasarkan hasil *survey* dan wawancara, akan dibuat suatu aplikasi penjualan *hosting* berbasis *web* pada Adimatra Network. Maka terlebih dahulu harus mengetahui proses transaksi yang masih digunakan saat ini. Kemudian dibuatlah *document flow* yang berfungsi untuk mengetahui secara detil proses transaksi tersebut, proses tersebut meliputi :

#### **1.** Document Flow Staf Melakukan Penjualan Hosting

Proses penjualan *hosting* pada Adimatra Network saat ini, akan dijelaskan dalam bentuk *document flow*. Dalam proses penjualan hosting ini dimulai saat staf menerima pesanan melalui telepon maupun langsung datang pada perusahaan dan staf akan merekap dan meng-*input*-kan data pada *Microsoft Office Excel*. Pada saat itu, data langsung di simpan sebagai arsip. Untuk lebih jelasnya dapat dilihat pada Gambar 4.1 *Document Flow* Penjualan *Hosting*.

SURABAYA

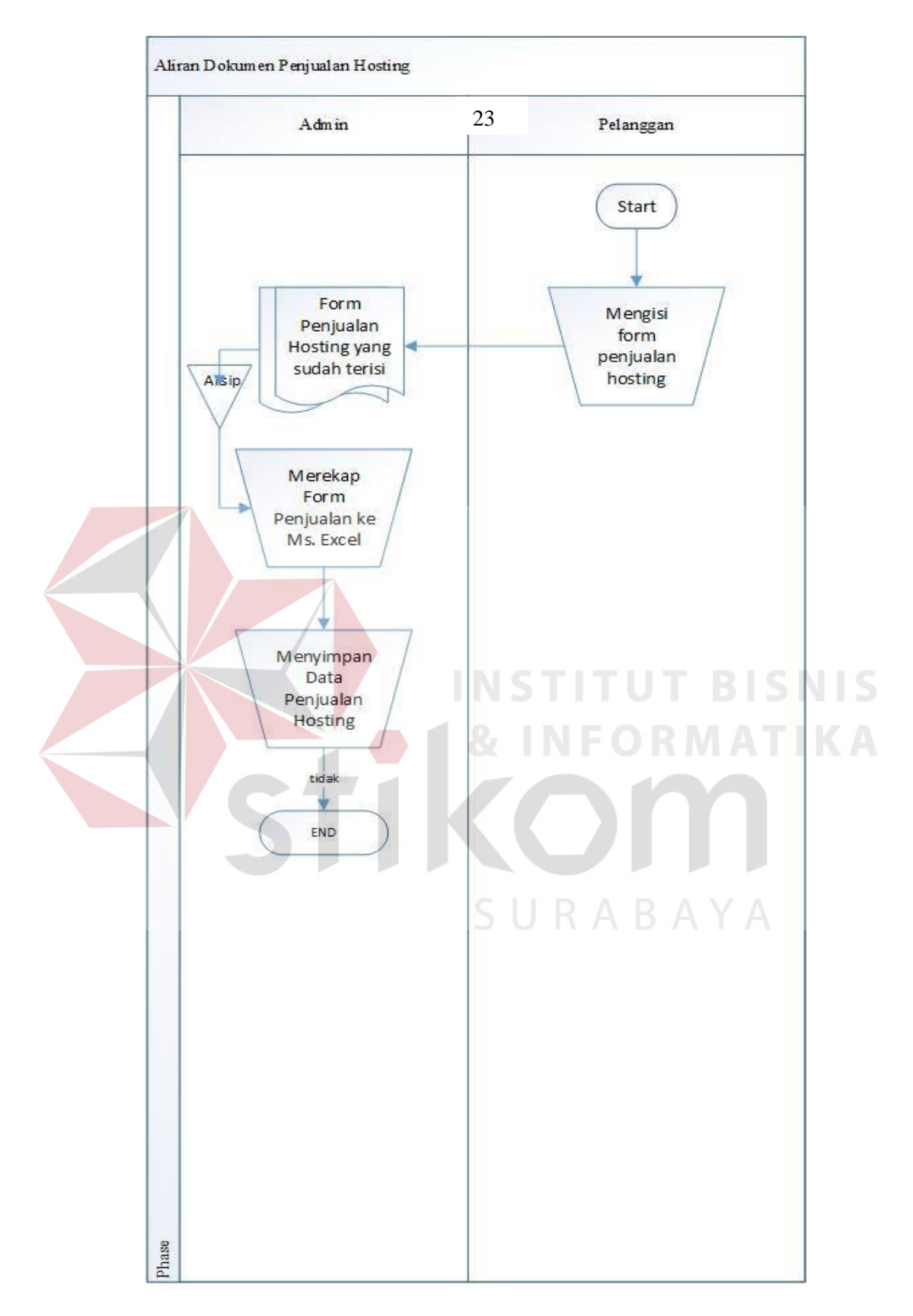

Gambar 4.1 Document Flow Penjualan Hosting

#### 4.2 Mendesain Sistem

Setelah melakukan analisis sistem, maka selanjutnya dilakukan desain sistem. Langkah – langkah yang dilakukan dalam desain sistem meliputi :

1. System Flow

2. Context Diagram

3. Data Flow Diagram (DFD)

4. Entity Relationship Diagram (ERD)

5. Database management system (DBMS)

6. Desain Input/Output

Keenam langkah tersebut akan dijelaskan pada sub bab sebagai berikut :

## 4.2.1 System Flow

Setelah menganalisis *document flow*, maka dapat dirancang *system flow* untuk menyelesaikan permasalahan. Berikut adalah *system flow* pengembangan dari sistem baru :

## 1. System Flow Login dan Pendaftaran Pelanggan

Berikut ini adalah alir sistem yang lebih detil untuk Adimatra Network adalah pendaftaran pelanggan baru. Alir sistem ini telah disesuaikan dengan proses bisnis berdasarkan *stakeholder* Adimatra Network. Lebih jelasnya mengenai alir sistem baru dapat dilihat pada Gambar 4.2 *System Flow* pendaftaran pelanggan dan Gambar 4.3 *System Flow login* pelanggan.

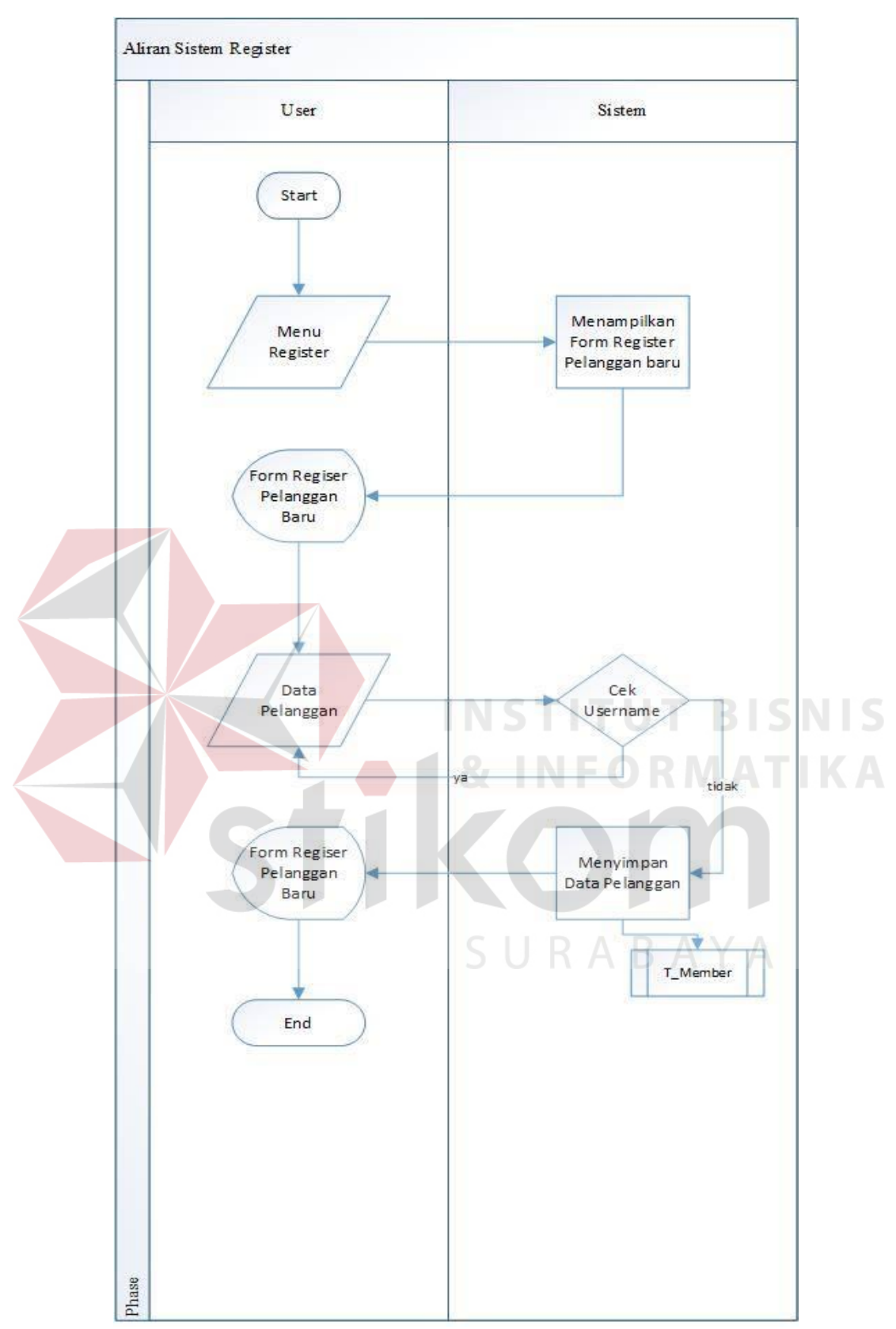

Gambar 4.2 System Flow Pendaftaran Pelanggan

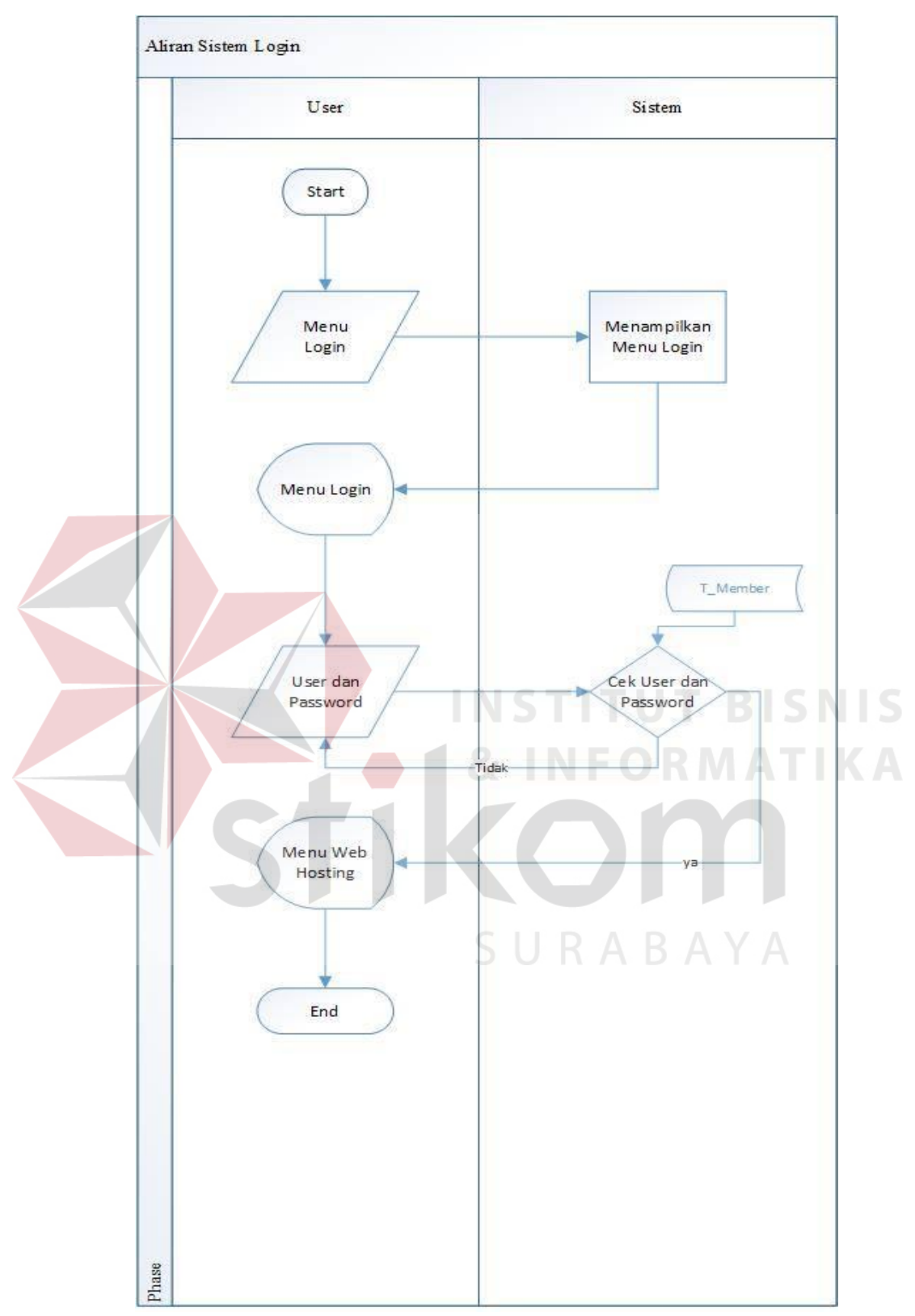

Gambar 4.3 System Flow Login Pelanggan

## 2. System Flow Pembelian Hosting

Proses pembelian *hosting* dimulai dari pemilihan berbagai jenis paket dari pelanggan dan menyusun daftar pembelian paket yang akan di pesan oleh pelanggan. Untuk lebih jelasnya dapat dilihat pada Gambar 4.4 *System Flow* Penjualan *Hosting* dan Gambar 4.5 *System Flow* Konfirmasi Pembayaran.

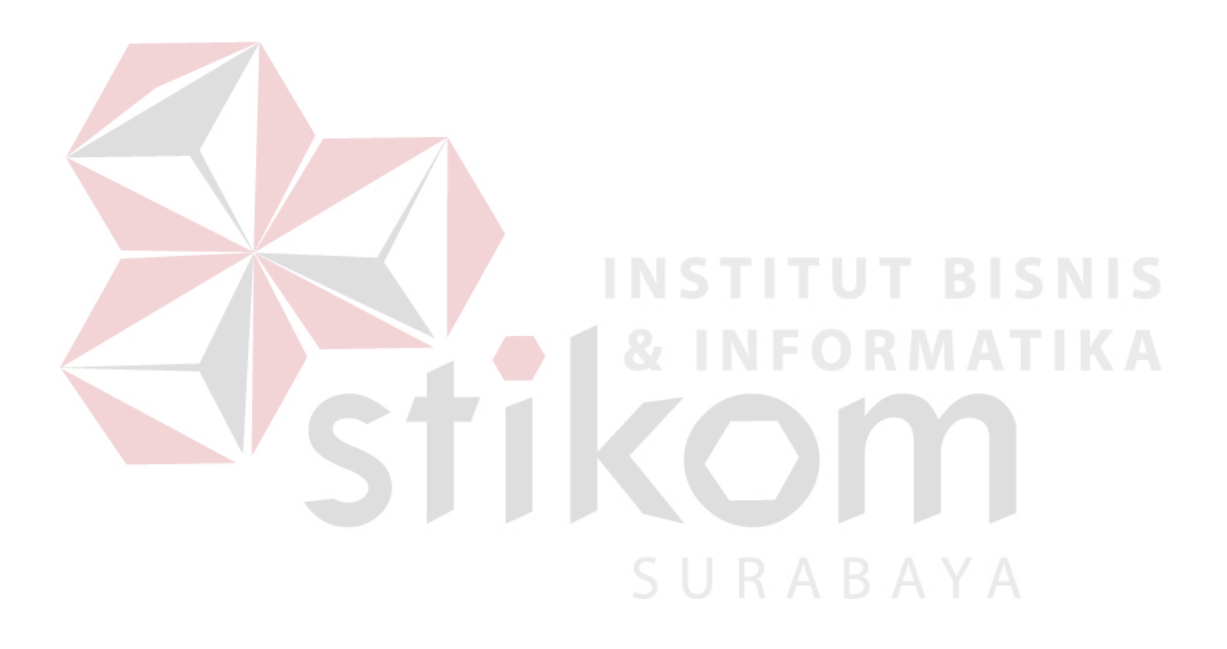

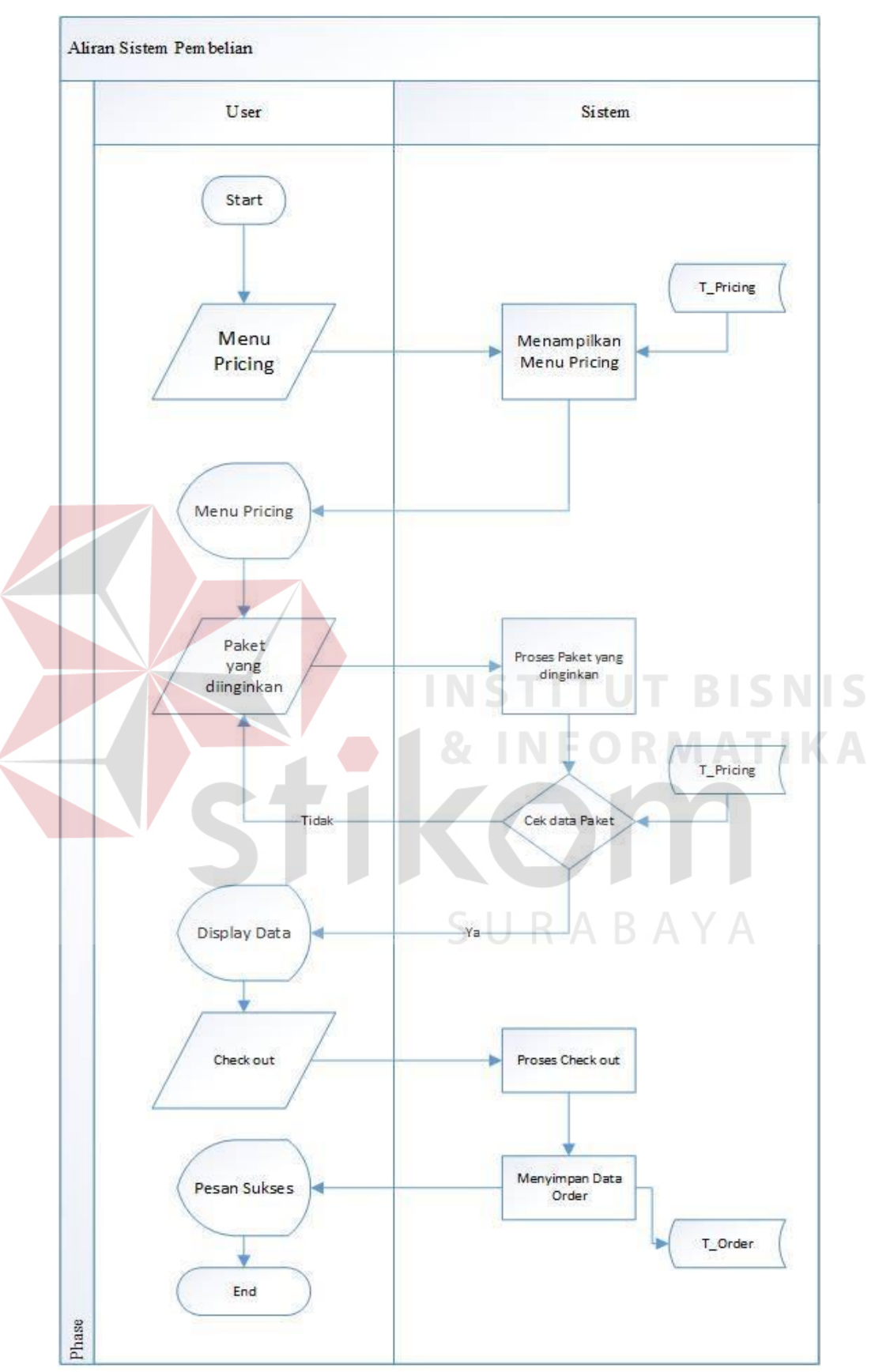

Gambar 4.4 System Flow Pembelian

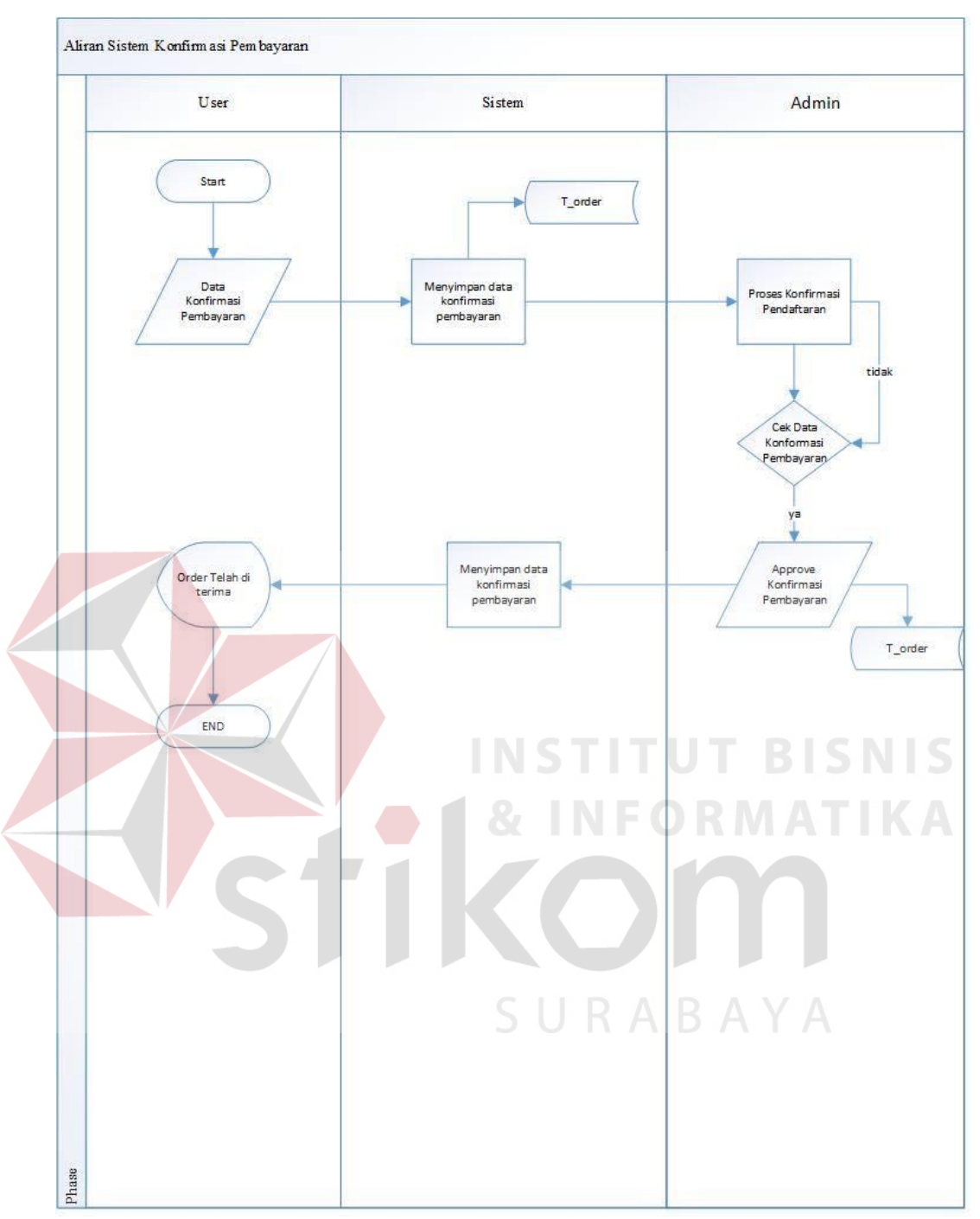

Gambar 4.5 System Flow Konfirmasi Pembayaran

# 4.2.2 Context Diagram

*Context Diagram* Pada Gambar 4.6 Memiliki dua *External Entity*, yaitu pelanggang dan admin. Dua entitas tersebut sebagai aktor utama dalam menjalankan aplikasi.

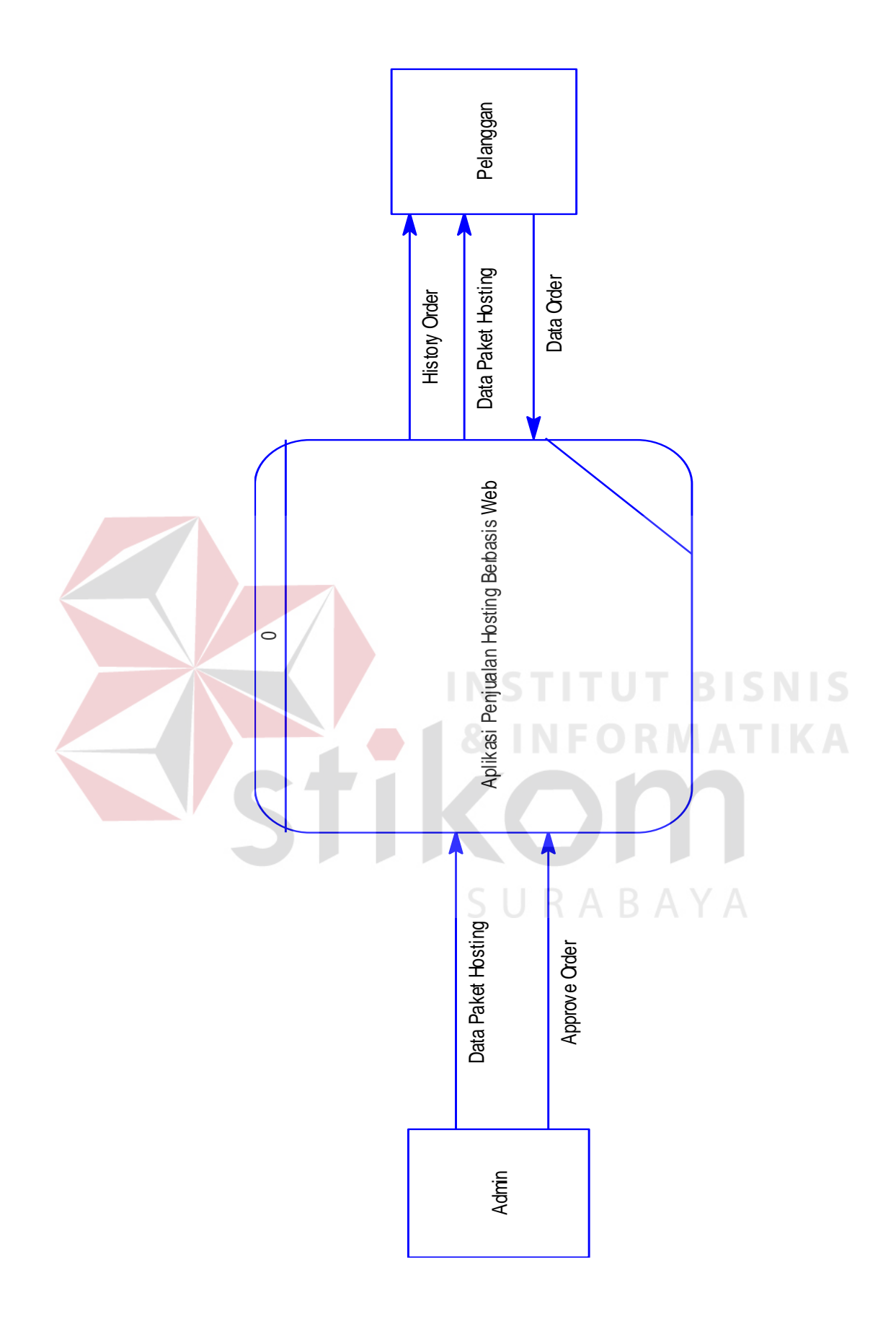

Gambar 4.6 Context Diagram Aplikasi Penjualan Hosting

## 4.2.3 Data Flow Diagram (DFD)

*Data Flow Diagram* (DFD) menggambarkan aliran data atau informasi yang didalamnya terlihat keterkaitan diantara proses-proses dan data yang sudah ada. Dalam *Data Flow Diagram* (DFD) *Level* 0 pada Gambar 4.7 ini terdapat lima proses dan dua *external entity*.

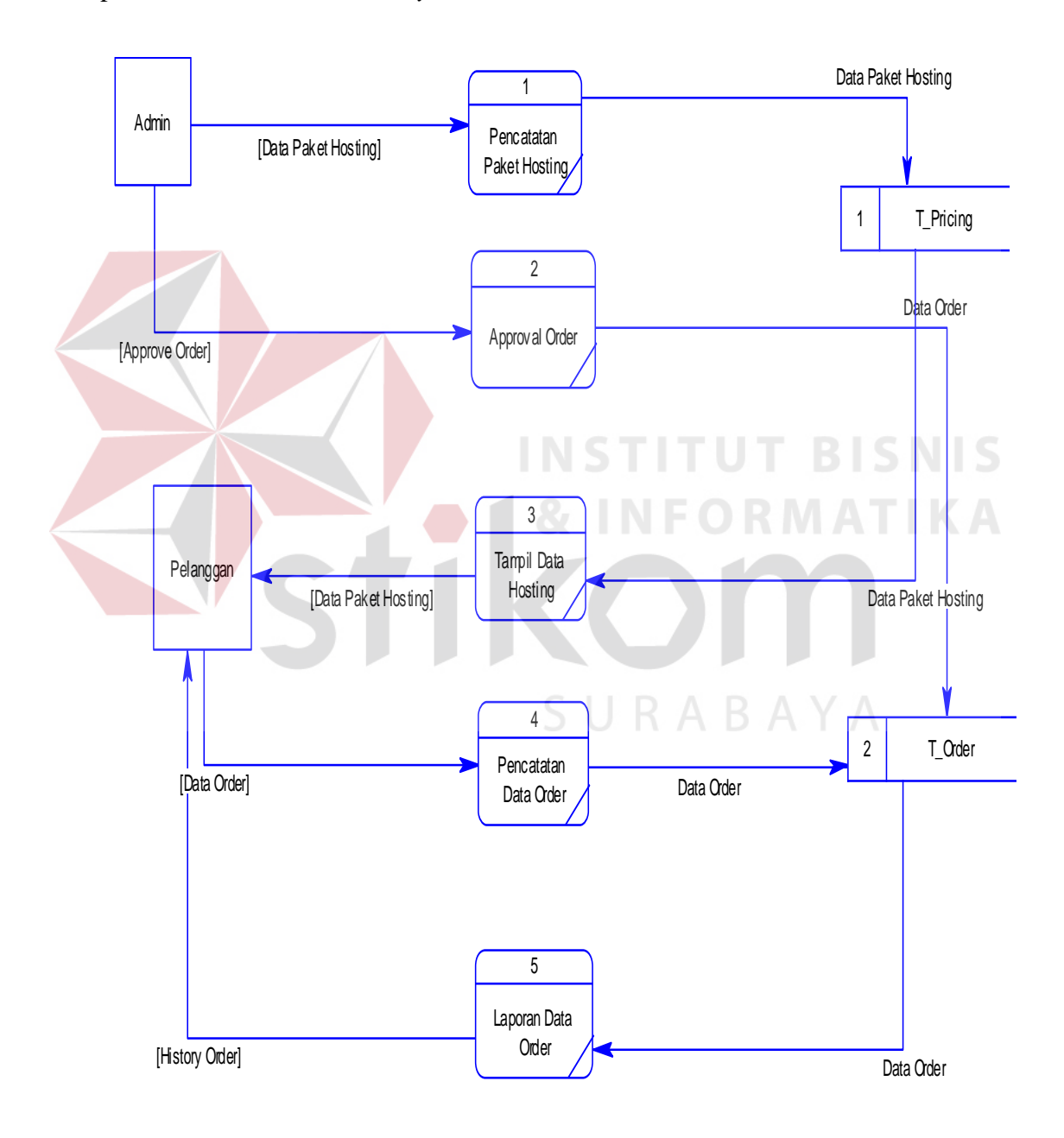

Gambar 4.7 Data Flow Diagram Aplikasi Penjualan Hosting

#### 4.2.4 Entity Relationship Diagram (ERD)

*Entity Relationship Diagram* (ERD) dari aplikasi penjualan *hosting* berbasis *web* pada Adimatra Network terdiri dari *Conceptual Data Model* (CDM) dan *Physical Data Model* (PDM) dijelaskan pada gambar 4.8 dan gambar 4.9.

#### A. Conceptual Data Model (CDM)

Identifier\_1 <pi>

Gambal 4.7 merupakan konsep model data dari basis data akan digunakan aplikasi. CDM terdiri dari 3 master dan 1 transaksi. Entitas master terdiri dari T\_Admin, T\_Member, T\_Pricing sedangkan untuk transaksi hanya terdiri dari T\_Order saja. T\_Pricing <u><M></u> id pricing <pi> Integer Variable characters (25) T Admin nama\_pricing harga Integer username admin <pi> Variable characters (25) <M> jumlah\_user Integel pass\_admin Variable characters (16) jumlah\_project Integer Identifier\_1 <pi> jumlah\_storage Integer promote\_sign Characters (1) new\_sign Characters (1) sale\_sign Characters (1) menerima disk\_space Variable characters (6) bandwidth Variable characters (9) cpanel Characters (1) T Order uptime Float Characters (1) popular\_sign <M> order id <pi> Integer free\_sign Characters (1) jumlah tahun Integer Identifier\_1 <pi> sub price Integer enentukan date\_order Date & Time final\_price Integer stat Variable characters (16) date\_approved Date & Time Variable characters (30) nama penyetor bank\_tujuan Variable characters (10) tgl\_transfer Date nominal\_transfer Integer Identifier\_1 <pi> X melakukan T\_Member usemame member <pi> Variable characters (25) <M> pass\_member Variable characters (16) email member Variable characters (40) alamat Variable characters (100) telepon Variable characters (12)

Gambar 4.8 Conceptual Data Model (CDM) aplikasi penjualan hosting

#### **B.** Physical Data Model (PDM)

Gambar 4.8 merupakan model data fisik dari pemetaan *Conceptual Data Model* (CDM). Model ini merupakan model basis data yang digunakan aplikasi dari hasil pemetaan, jumlah entitas pada CDM dan tabel yang ada dalam *Physical Data Model* (PDM) tidak mengalami penambahan. Hal ini dikarenakan CDM tidak memiliki relasi *many to many* sehingga tidak ada tabel baru. Sejumlah entitas yang memiliki relasi *many to one* nantinya akan ditambahkan kolom baru dari entitas lain. Sehingga entitas jurnal akan memiliki tambahan kolom yang mengacu pada tabel lain.

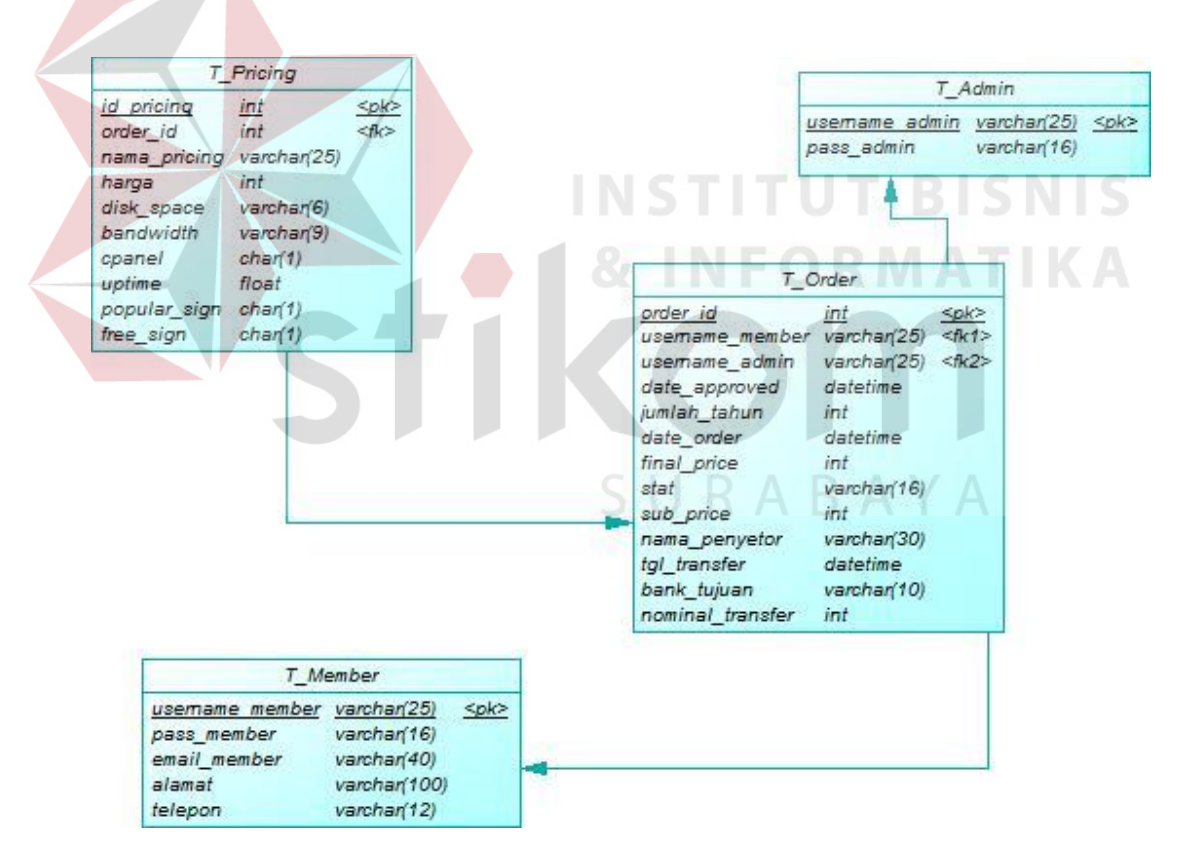

Gambar 4.9 Physical Data Model (PDM) aplikasi penjualan hosting

Berdasarkan *Physical Data Model* (PDM) yang telah dirancang sebelumnya, dapat dibentuk sebuah struktur basis data yang akan digunakan menyimpan data pada aplikasi yaitu:

1. Nama Tabel : T\_Admin

: username\_Admin

Foreign Key

Primary Key

Fungsi

: Menyimpan data username dan Password

Admin

: -

Tabel 4.1 Tabel T\_Admin

| Field name     | Туре                              | Field Size | Description |    |
|----------------|-----------------------------------|------------|-------------|----|
| username_admin | Var <mark>iab</mark> le Character | 25         | Nama Admin  | IS |
| Pass_admin     | Variabl <mark>e C</mark> haracter | 16         | Password    |    |
|                | TIK                               |            | Admin       |    |

| 2. | Nama Tabel  | : T_Member                 |  |
|----|-------------|----------------------------|--|
|    | Primary Key | : username_member          |  |
|    | Foreign Key | :-                         |  |
|    | Fungsi      | : Menyimpan data pelanggan |  |

# Tabel 4.2 Tabel T\_Member

| Field name      | Туре      | Field Size | Description    |
|-----------------|-----------|------------|----------------|
| username_member | Variable  | 25         | Nama Pelanggan |
|                 | Character |            |                |

| Pass_member  | Variable  | 16  | Password Pelanggan |
|--------------|-----------|-----|--------------------|
|              | Character |     |                    |
| email_member | Variable  | 40  | Email Pelanggan    |
|              | Character |     |                    |
| alamat       | Variable  | 100 | Alamat Pelanggan   |
|              | Character |     |                    |
| telepon      | Variable  | 12  | Telepon Pelanggan  |
|              | Character |     |                    |

3. Nama Tabel

: T\_Pricing

: id\_pricing

Fo<mark>reign K</mark>ey

Primary Key

: order\_id

: Menyimpan data paket hosting

Fu<mark>ngsi</mark>

Tabel 4.3 Tabel T\_Pricing

| Field name   | Туре               | Field Size | Description             |
|--------------|--------------------|------------|-------------------------|
| id_pricing   | Integer 5          | J- K A B   | ID Paket                |
| order_id     | Integer            | -          | <i>Foreign key</i> dari |
|              |                    |            | tabel T_Order           |
|              |                    |            | (Order ID)              |
| nama_pricing | Variable Character | 25         | Nama Paket              |
| harga        | Integer            | -          | Harga Paket             |
| disk_space   | Variable Character | 6          | Diskspace Paket         |
| bandwith     | Variable Character | 9          | Bandwith paket          |

| cpanel       | Character | 1 | Cpanel Paket    |
|--------------|-----------|---|-----------------|
| uptime       | Float     | - | Uptime paket    |
| popular_sign | Character | 1 | Menentukan      |
|              |           |   | Sign Popular    |
|              |           |   | untuk Paket     |
| free_sign    | Character | 1 | Menentukan      |
|              |           |   | Sign Free untuk |
|              |           |   | Paket           |

4. Nama Tabel

Primary Key

: T\_Order

: order\_id

Foreign Key

: username\_member, username\_admin

: Menyimpan data order

Fu<mark>ngsi</mark>

Tabel 4.4 Tabel T\_Order

| Field name      | Туре               | Field Size | Description             |
|-----------------|--------------------|------------|-------------------------|
| order_id        | Integer            | JRAE       | ID Order                |
| username_member | Variable Character | 25         | <i>Foreign key</i> dari |
|                 |                    |            | tabel T_Member          |
|                 |                    |            | (username_member)       |
| username_admin  | Variable Character | 25         | <i>Foreign key</i> dari |
|                 |                    |            | tabel T_Admin           |
|                 |                    |            | (username_admin)        |
| date_approved   | Datetime           | -          | Tanggal order           |

|                  |                    |       | diterima           |
|------------------|--------------------|-------|--------------------|
| Jumlah_tahun     | Integer            | -     | Jumlah tahun order |
| date_order       | datetime           | -     | Tanggal order      |
| final_price      | Integer            | -     | Harga akhir        |
| stat             | Character          | 1     | Status order       |
| sub_price        | Integer            | -     | Harga Subtotal     |
| nama_penyetor    | Variable Character | 30    | Nama Penyetor      |
|                  |                    |       | Pembayaran         |
| bank_tujuan      | Variable Character | 10    | Bank Tujuan        |
|                  |                    |       | Pembayaran         |
| tgl_transfer     | datetime           | -     | Tanggal Melakukan  |
|                  | INS                | STITU | Pembayaran         |
| nominal_transfer | Integer            | INFO  | Nominal            |
|                  |                    |       | Pembayaran yang di |
|                  |                    | 5     | transfer           |
|                  |                    |       |                    |

## 4.2.6 Desain Input / Ouput

Desain *input/output* digunakan untuk memberikan gambaran terhadap desain halaman aplikasi berbasis *web* yang akan dibangun. Berikut ini desain *input/output* dari aplikasi penjualan *hosting* berbasis *web* pada Adimatra Network.

## A. Form Menu Utama

Gambar 4.10 merupakan desain *form* menu utama yang mempermudah pelanggan dalam memilih pilihan pelayanan yang ada pada Adimatra Network.

Dalam menu utama terdapat berbagai pilihan pelayanan yaitu *Home, Web Hosting, About Us, Contact Us.* 

|    | Logo Home Web Hosting About Us Contact Us |                                         |                         |  |  |
|----|-------------------------------------------|-----------------------------------------|-------------------------|--|--|
|    |                                           | Content                                 |                         |  |  |
|    | Feature                                   | Feature                                 | Feature                 |  |  |
|    | Gamba                                     | <b>r 4.10</b> Desain <i>Form</i> Menu U | Jtama                   |  |  |
| В. | Form Login                                |                                         |                         |  |  |
|    | Gambar 4.11 merupa                        | ıkan desain form <i>login</i> yang      | berguna masuk pada user |  |  |

*panel* agar pelanggan dapat mengelola dan mempermudah user dalam memilih melakukan pemesanan maupun melakukan pembayaran jasa yang di pesan.

| Logo Home Web Hosting About Us Contact Us | <u>0 Items</u> I <u>Login</u> |
|-------------------------------------------|-------------------------------|
| Login                                     |                               |
| Username                                  |                               |
| Password                                  |                               |

Gambar 4.11 Desain Form Login

## C. Form Register Pelanggan

Pada Gambar 4.12 merupakan *Form Register* Pelanggan, Pelanggan yang belum mempunyai username dan password akan dapat melakukan registrasi pada halaman *register* untuk bisa mengakses menu utama *user panel*. Data *Register* pelanggan meliputi username, password, email, alamat, dan telepon.

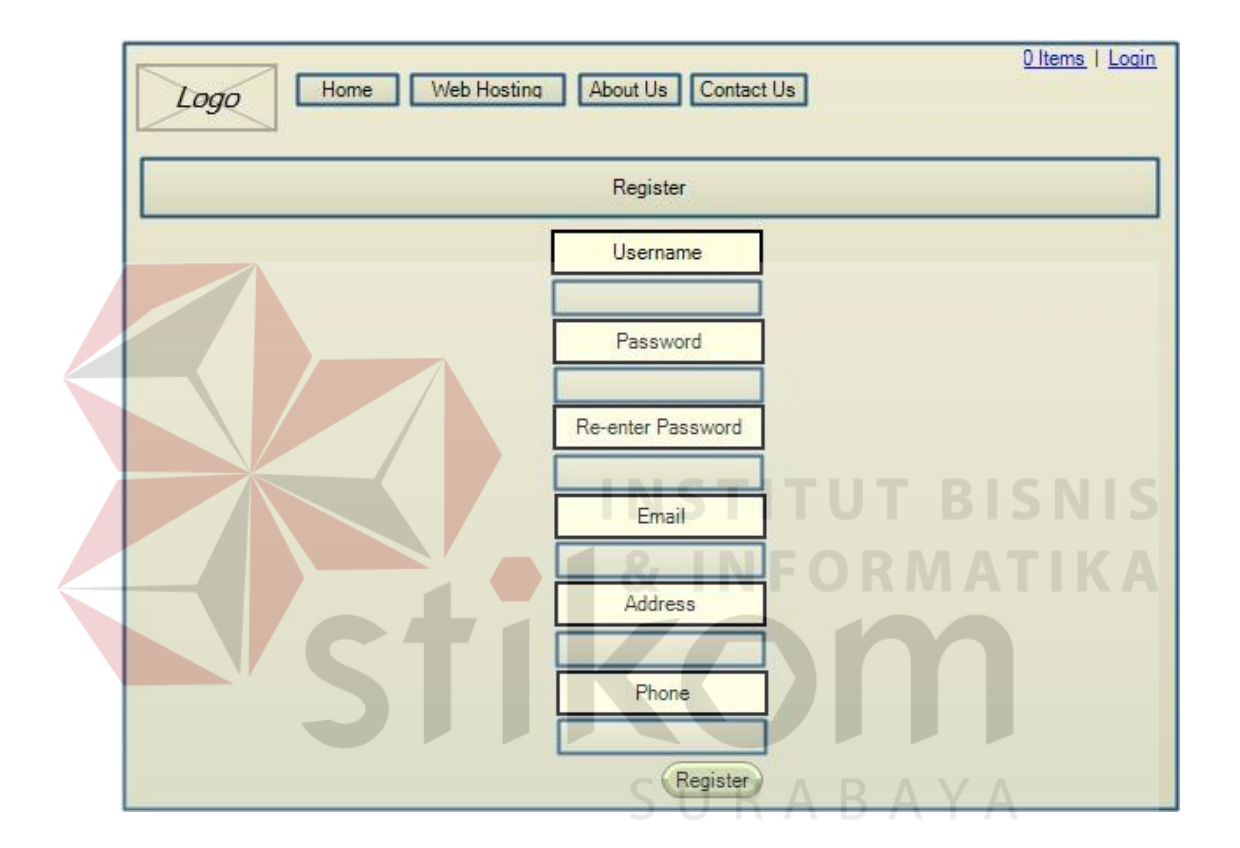

Gambar 4.12 Desain Form Register Pelanggan

## D. Form Menu Utama Pelanggan

Pada Gambar 4.13 Merupakan desain untuk pelanggan yang telah melakukan login. Akan muncul dua menu tambahan pada menu utama yaitu *report* dan konfirmasi pembayaran.

| Logo Home We | b Hosting About Us Contact Us | Welcome.user   0 Items   Logout<br>Report Konfirmasi Pembayaran |  |
|--------------|-------------------------------|-----------------------------------------------------------------|--|
| Content      |                               |                                                                 |  |
|              |                               |                                                                 |  |
| Feature      | Feature                       | Feature                                                         |  |

# Pada Gambar 4.13 Desain Form Menu Utama Pelanggan

# Form Pricing Table

E.

Pada Gambar 4.14 Merupakan desain untuk *form pricing table*. Halaman ini memperlihatkan berbagai paket *hosting* yang ditawarkan perusahaan. Mulai dari harga hingga detail paket dapat dilihat oleh pelanggan.

| Logo Home Web Hosting About Us Contact Us |                           |  |  |  |  |
|-------------------------------------------|---------------------------|--|--|--|--|
|                                           | Pricing Table R A B A Y A |  |  |  |  |
| Content Content Content Content           |                           |  |  |  |  |

Gambar 4.14 Desain Form Pricing Table

# F. Form Shopping Cart

Pada Gambar 4.15 Merupakan desain untuk *form shopping cart*. Halaman ini sebagai tempat dimana pelanggan mengumpulkan paket yang ingin dipesan dan melihat harga total dari paket yang dipilih.

|    | Logo Home Web Hosting About Us Contact Us                      |
|----|----------------------------------------------------------------|
|    | Shopping Cart                                                  |
|    | Item Details                                                   |
|    | Total Price<br>Update Check Out                                |
|    | Gambar. 4.15 Desain Form Shopping Cart                         |
| G. | Form Report Pelanggan                                          |
|    | Pada Gambar 4.16 Merupakan desain untuk form report Pelanggan. |

Halaman ini berfungsi sebagai laporan atau histori pemesanan yang telah dilakukan pelanggan.

| Welcome.user         I         I           Logo         Home         Web Hosting         About Us         Contact Us         Report         Konfirmasi Pembaya | ogin<br>ran |
|----------------------------------------------------------------------------------------------------|-------------|
| Report                                                                                                    |             |
| Order ID Date Order Final Price Status Date Approved                                                                                                    |             |
|                                                                                                    |             |
| Report Details                                                                                                    |             |
| Trepart Bodalio                                                                                                    |             |
|                                                                                                    |             |

Gambar 4.16 Desain Form Report Pelanggan

#### H. Form Login Admin

Pada Gambar 4.17 Merupakan desain untuk form login admin. Halaman ini berguna sebagai keamanan untuk admin dalam mengakses aplikasi. Admin harus memasukkan username dan password yang valid sebelum dapat mengakses menu utama admin.

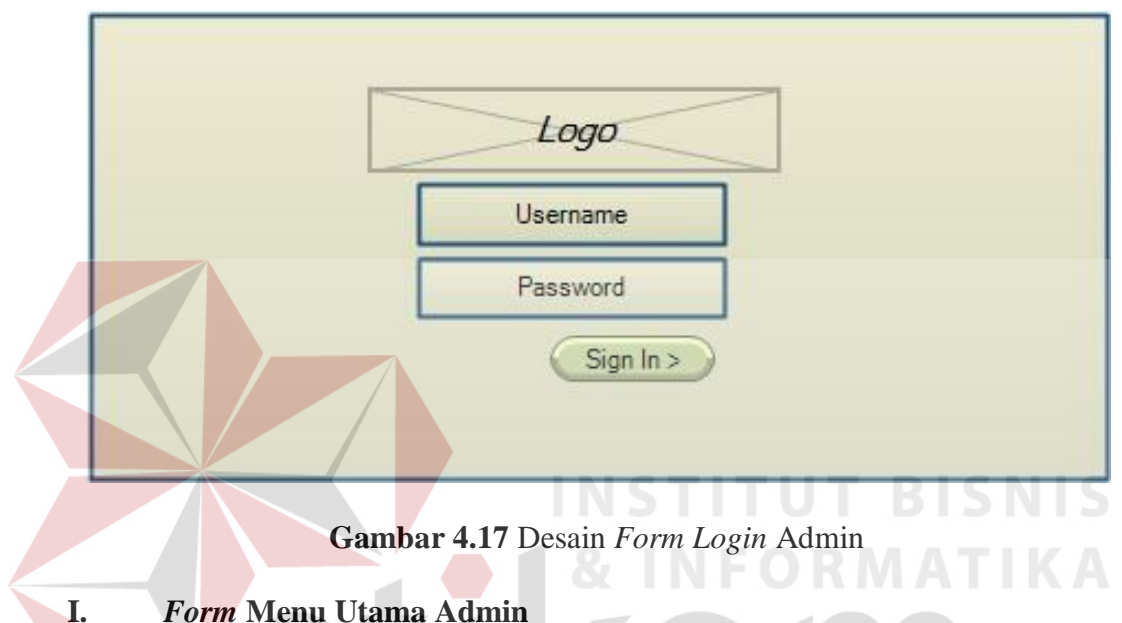

# *Form* Menu Utama Admin

Gambar 4.18 merupakan desain form menu utama admin. Halaman ini berguna agar admin dapat mengakses menu dashboard, message, dan master.

| Logo        |         | Search Box | V |
|-------------|---------|------------|---|
| Admin Panel |         |            |   |
| Dashboard   |         |            |   |
| Message     |         |            |   |
| Master      | Content |            |   |
|             |         |            |   |
|             |         |            |   |
|             |         |            |   |

Gambar 4.18 Desain Form Menu Utama Admin

#### 4.3 Mengimplementasi Sistem

Sistem yang dipergunakan untuk dapat menjalankan program aplikasi penjualan *hosting* berbasis *web* pada Adimatra Network membutuhkan *software* dan *hardware* pendukung sebagai berikut :

- 1. Software Pendukung
  - a) Sistem Operasi Microsoft Windows 7 Professional 32 bit atau yang lebih tinggi.
  - b) Google Chrome, Mozilla Firefox atau Browser yang Compatible dengan HTML-5.
  - c) XAMPP update terbaru
  - d) MySQL
- 2. Hardware Pendukung
  - a) Microprocessor Pentium IV atau yang lebih tinggi.
  - b) VGA dengan resolusi 1024 x 760 atau lebih tinggi dan mendukung Microsoft Windows.
  - c) Minimal memory 1 GB untuk server dan 512 MB untuk aplikasi

#### 4.4 Melakukan Pembahasan Terhadap Implementasi Sistem

Implementasi ini merupakan hasil skenario dari desain implementasi yang telah dijelaskan dari sub bab sebelumnya. Dalam hal ini objek dari Implementasi adalah aplikasi penjualan *hosting* berbasis *web* pada Adimatra Network. Aplikasi tersebut dijalankan oleh pelanggan dan admin perusahaan. Pertama-tama pelanggan akan diarahkan ke menu halaman utama, dimana pelanggan dapat memilih pelayanan apa yang diinginkan. Mulai dari *Home, Web Hosting, About Us, dan Contact Us.* 

## A. Halaman Utama

Gambar 4.19 merupakan halaman utama aplikasi dimana pelanggan dapat memilih pelayanan yang ditawarkan oleh perusahaan.

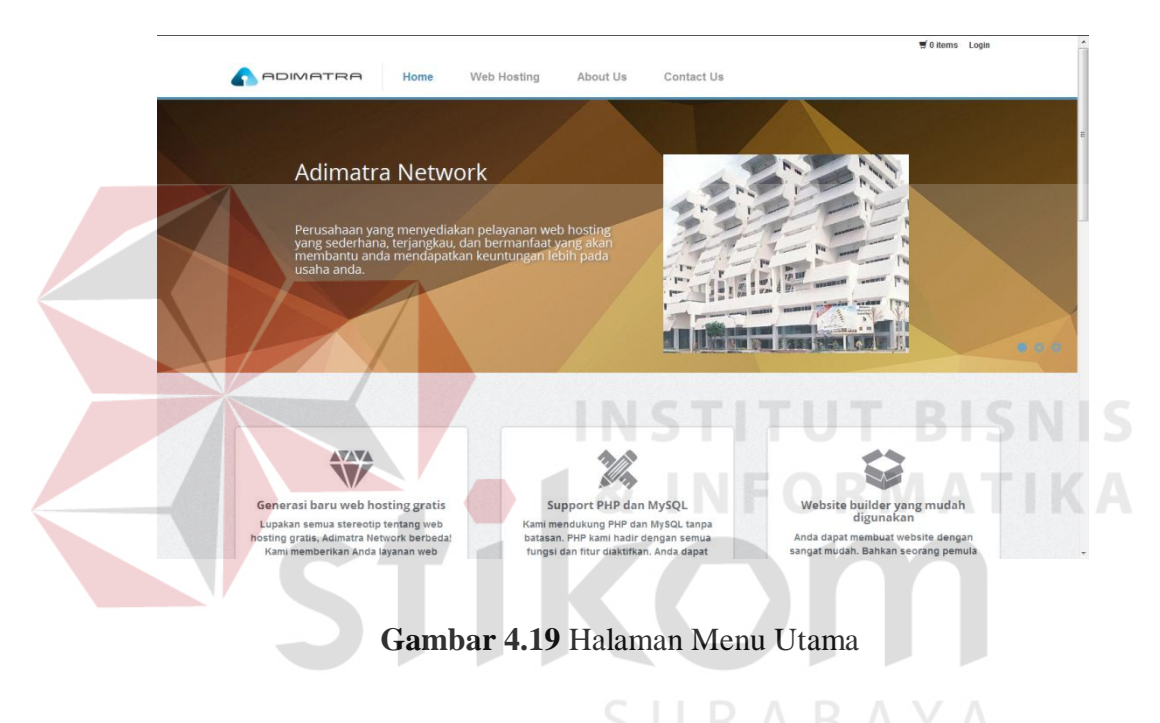

## B. Web Hosting

Gambar 4.20 merupakan halaman *web hosting* yang berisikan *pricing table* yang ditawarkan oleh Adimatra Nugraha Network.

|                                                   | Pricin                                                   | gTable                                                   |                                                        |
|---------------------------------------------------|----------------------------------------------------------|----------------------------------------------------------|--------------------------------------------------------|
| Bronze                                            | Silver                                                   | Gold                                                     | Platinum                                               |
| Rp5000/mo                                         | Rp10000/mo                                               | Rp15000/mo                                               | Rp20000/mo                                             |
| 100 MB disk space<br>1 GB bandwidth<br>99% uptime | 250 MB disk space<br>unmetered bandwidth<br>99.3% uptime | 500 MB disk space<br>unmetered bandwidth<br>99.6% uptime | 1 GB disk space<br>unmetered bandwidth<br>99.9% uptime |
| latest cpanel Order Now                           | latest cpanel Order Now                                  | latest cpanel Order Now                                  | latest cpanel Order Now                                |
|                                                   |                                                          |                                                          |                                                        |

Gambar 4.20 Halaman Web Hosting

# C. About Us

Gambar 4.21 merupakan halaman profil Adimatra Network. Pada halaman ini pelanggan dapat melihatberbagai macam deskripsi pelayanan yang ditawarkan oleh perusahaan, video serta sejarah terbentuknya Adimatra Network.

| About Us                                                                                                    |                                                                                                    | SU  | RAB | <u>AYA</u> |           |
|----------------------------------------------------------------------------------------------------|----------------------------------------------------------------------------------------------------|-----|-----|------------|-----------|
| Adimatra Network - Web Hos                                                                                                    | ing                                                                                                    |     |     |            |           |
| Penyedia layanan web hosting murah Indon-<br>2004 yang dikhususkan untuk melayani cust<br>menginginkan web hosting murah dan kuali<br>AdimatraNetwork siap untuk mempermudah | esia yang telah berdiri sejak tahun<br>omer entry-level yang<br>as hosting handal.<br>segala kebutuhan anda. |     |     |            |           |
| Wide range of services                                                                                                    |                                                                                                    |     |     |            |           |
| Pelayanan Web Hosting yang mencakup ber<br>jasa pelayanan kami, anda dagat melakukan<br>saja sesual kebutuhan anda.                                                          | oagai area. Dengan menggunakan<br>pemesanan dimana saja dan kapar                                            | 000 |     | 351 (      | ) <b></b> |
| Our Services                                                                                                    |                                                                                                    |     |     |            |           |

Gambar 4.21 Halaman About Us

## D. Contact Us

Gambar 4.22 merupakan halaman dimana pelanggan dapat menemukan kontak perusahaan ketika ingin mengajukan beberapa kritik dan saran kepada Adimatra Network.

| -                                                                          |                                                                   |                         |                                                                                                    |                   |                     | 🛒 0 items Login | ^  |
|----------------------------------------------------------------------------|-------------------------------------------------------------------|-------------------------|----------------------------------------------------------------------------------------------------|-------------------|---------------------|-----------------|----|
|                                                                            | MATRA Home                                                        | Web Hosting             | About Us Co                                                                                                    | ntact Us          |                     |                 | _  |
| Contact U                                                                  | Js                                                                |                         |                                                                                                    |                   |                     |                 |    |
| +                                                                          | Adimatra                                                          | letwork                 | EMBANG S                                                                                                    | Send Us a N       | lessage             |                 |    |
|                                                                            | Panglima<br>Surabaya<br>Indonesia                                 | Sudirman 103 - 105      | The second second secon | Your name         |                     |                 | E  |
| 2 BRI Towe                                                                 | r 🗍                                                               | 9                       |                                                                                                    | Select Topic      | Please select topic |                 |    |
|                                                                            | t<br>Leaflet   Map dai                                            | sma Intiland            | CC-BY-SA, Imagery & Mapbox                                                                                                    | Message           |                     |                 |    |
| Address: Jin. Pa<br>Phone: 081 7034<br>Fax: +44 123 65<br>Email: aryo.caff | anglima Sudirman No. 103 - 105<br>4 1800<br>4321<br>fiz@gmail.com | Surabaya, Indonesia     |                                                                                                    |                   |                     | Send            |    |
| Our Latest V                                                               | Work M                                                            | lavigate<br>Yeb Hosting | Contacts<br>Address: Jin                                                                                                    | Panolima Sudirman | Sta                 | y Connected     | Ê. |
|                                                                            |                                                                   |                         |                                                                                                    |                   |                     |                 |    |
|                                                                            | G                                                                 | ambar 4.2               | 22 Halamar                                                                                                    | n Contac          | t Us                |                 |    |

## E. Halaman Utama Pelanggan

Gambar 4.23 merupakan halaman utama pelanggan dan terdapat dua layanan tambahan yaitu *report* dan konfirmasi pembayaran. Kedua layanan ini hanya muncul ketika pelanggan telah melakukan aktifitas *login*.

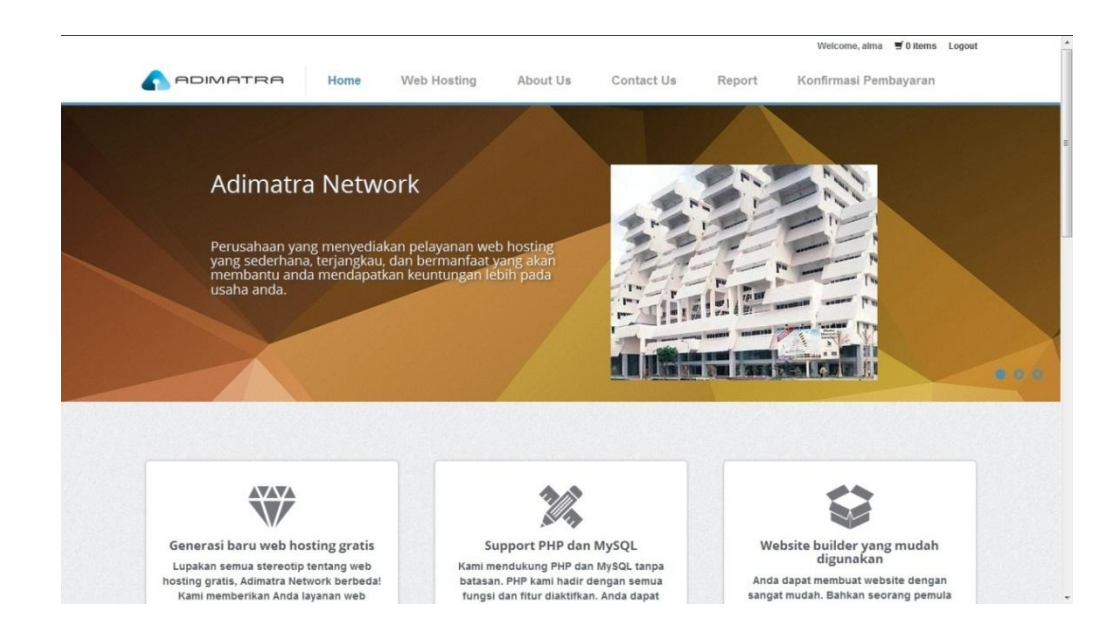

Gambar 4.23 Halaman Utama Pelanggan

# F. Register Pelanggan

Gambar 4.24 merupakan halaman *register* pelanggan, dimana pelanggan yang belum mempunyai *username* dan *password* untuk *login*, pelanggan dapat membuat *username* dengan mengisi semua kolom yang ada pada halaman *register*.

| ne Web Hosting About the Contact UP A B A Y A |
|-----------------------------------------------|
| Register                                      |
| Username                                      |
| Password                                      |
| Re-enter Password                             |
| Email                                         |
| Address                                       |
| Phone                                         |
| Register                                      |

Gambar 4.24 Halaman *Register* Pelanggan

## G. Shopping Cart

Gambar 4.25 merupakan halaman *shopping cart*, dimana pelanggan yang telah memilih paket yang diinginkan pada menu web hosting, paket akan masuk ke dalam *shopping cart* pelanggan. Pada halaman ini pelanggan dapat melihat detil paket dan total harga yang harus dibayar oleh pelanggan.

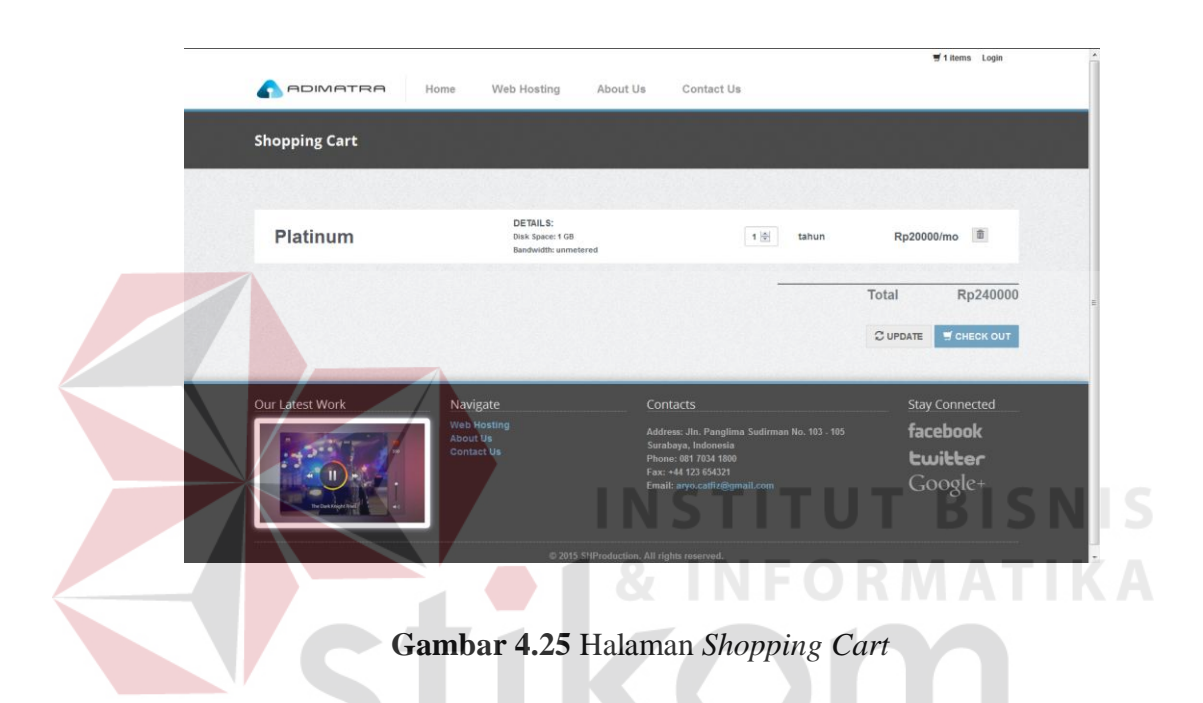

# H. Login Admin

Gambar 4.26 merupakan halaman *login* admin. Pada halaman ini admin dapat melakukan aktifitas *login* untuk masuk ke halaman menu utama admin.

| L Username<br>Password<br>Sign in ) |
|-------------------------------------|
| Username Password Sign in >         |
| Password                            |
| Sign In 🤌                           |
|                                     |

Gambar 4.26 Halaman Login Admin

## I. Halaman Utama Admin

Gambar 4.27 merupakan halaman utama admin. Pada halaman ini admin dapat melihat berbagai menu yang berfungsi untuk melihat dan mengelola data pemesanan, data pelanggan, data admin, dan data paket *hosting*.

| BAVIGATION             | \$ \$004YSEAR<br>\$8,1     | 02.32                    | 138,10              | nts<br><b>)2</b>     | MEW USER PO          | 900                   |
|------------------------|----------------------------|--------------------------|---------------------|----------------------|----------------------|-----------------------|
| ⊠ Messages<br>≣ Master | YE STERDAY     \$29,009.17 | THIS WEEK<br>\$99,103.67 | vesterday<br>10,009 | THIS WEEK<br>178,222 | YESTERDAY<br>144,009 | THIS WE<br>987,2'     |
|                        | SITE STATISTICS            | ng Customer              | SITE VISITORS       |                      | SITE IMPRESSIONS     | ressions              |
|                        |                            | 2 4 5 6                  |                     | 0 0<br>4 5 6         |                      | 0 0 0<br>0 0<br>3 4 5 |
|                        | In Jacobi S9,201           | HIIIIII S8,201           | AMERAGE<br>52,201   | TOTAL<br>11,201      | AVERAGE<br>37,101    | 18,8                  |
|                        |                            |                          |                     |                      |                      |                       |
|                        |                            |                          |                     |                      |                      |                       |
|                        | Gam                        | b <mark>ar 4.27</mark> H | Halaman Ut          | ama Adn              | nin                  |                       |

Gambar 4.28 merupakan halaman *message*. Pada halaman ini admin dapat melihat kritik dan saran yang diberikan oleh pelanggan.

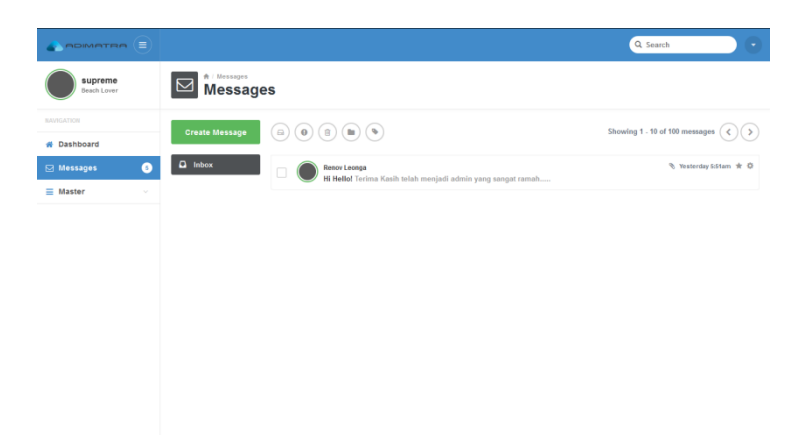

Gambar 4.28 Halaman Message Admin

## K. Master

Gambar 4.29 merupakan halaman *master*. Pada halaman ini admin dapat mengolah data member, admin, maupun paket hosting yang ada.

|                  |                   |              |       |            |           |        |        | Q Search     | 1          |      |
|------------------|-------------------|--------------|-------|------------|-----------|--------|--------|--------------|------------|------|
| supreme<br>Admin | Pric              | er / Pricing |       |            |           |        |        |              |            |      |
| NAVIGATION       |                   |              |       |            |           |        |        |              |            |      |
| 🐔 Dashboard      | Add New           |              |       |            |           |        |        |              |            |      |
| 🖂 Messages 🛛 🌀   | Show 10 💌 er      | ntries       |       |            |           |        |        | Search:      |            |      |
| ≡ Master ✓       | ID Pricing        | Nama         | Harga | Disk Space | Bandwidth | Uptime | CPanel | Popular Sign | Free Sign  |      |
| Pricing          | 1                 | Bronze       | 5000  | 100 MB     | 1 GB      | 99     | Y      | N            | Y          | ŵ    |
| Order            | 2                 | Silver       | 10000 | 250 MB     | unmetered | 99.3   | Y      | N            | N          |      |
| Admin            | 3                 | Gold         | 15000 | 500 MB     | unmetered | 99.6   | Y      | Y            | N          | Û    |
|                  | 4                 | Platinum     | 20000 | 1 GB       | unmetered | 99.9   | Y      | N            | N          | ۵    |
|                  | Showing 1 to 4 of | 4 entries    |       |            |           |        |        |              | Previous 1 | Next |

## Gambar 4.29 Halaman Master Admin

L. Report Admin

Gambar 4.30 merupakan halaman *report*. Pada halaman ini admin dapat melihat berapa banyak pemesanan yang sudah ada dan admin dapat melihat konfirmasi pembayaran yang dilakukan oleh pelanggan.

|                                 |                   |                                        |          | SI          | Jŀ            | A           | . В /       | <u>A Y</u> | A             |   |
|---------------------------------|-------------------|----------------------------------------|----------|-------------|---------------|-------------|-------------|------------|---------------|---|
|                                 |                   |                                        |          |             |               |             |             | ٩          | Search        |   |
| Supreme<br>Admin                |                   | er / Order<br>Er                       |          |             |               |             |             |            |               |   |
| NAVIGATION                      |                   |                                        |          |             |               |             |             |            | [             |   |
| 🖀 Dashboard                     | snow 10 V         | nutes                                  |          |             |               |             |             |            | search:       |   |
| Messages 6                      | Order ID 🔺        | Username Member                        | Username | Admin       | Date Order    |             | Final Price | Status     | Date Approved |   |
|                                 | 1                 | alma                                   | supreme  |             | 2015-12-10 12 | :03:11      | 240000      | Y          | 2015-12-10    | Ø |
| ≡ Master ~                      | 2                 | alma                                   |          |             | 2015-12-11 13 | :53:51      | 120000      | N          |               |   |
| Pricing                         | 3                 | puad                                   | supreme  |             | 2015-12-11 16 | :12:04      | 120000      | Y          | 2015-12-11    | R |
| Order                           | 4                 | rina                                   | supreme  |             | 2015-12-24 19 | :12:28      | 120000      | Y          | 2015-12-24    |   |
| Order Detail<br>Member<br>Admin | Showing 1 to 4 of | Showing 1 to 4 of 4 entries Previous 1 |          |             |               |             |             |            | Next          |   |
|                                 | Tabel Konfirma    | asi Pembayaran                         |          |             |               |             |             |            |               |   |
|                                 | Order ID          | Nama Penyetor                          |          | Bank Tujuan |               | Tanggal Tra | nsfer       | Nom        | nal Transfer  |   |
|                                 | 1                 | alma                                   |          | BCA         |               | 2015-12-10  |             | 2400       | 00            |   |
|                                 | 2                 |                                        |          |             |               |             |             |            |               |   |
|                                 | 3                 | puad                                   |          | BCA         |               | 2015-12-11  |             | 1200       | 00            |   |
|                                 | 4                 | rina                                   |          | BAC         |               | 2015-12-24  |             | 1200       | 00            |   |

Gambar 4.30 Halaman Report Admin